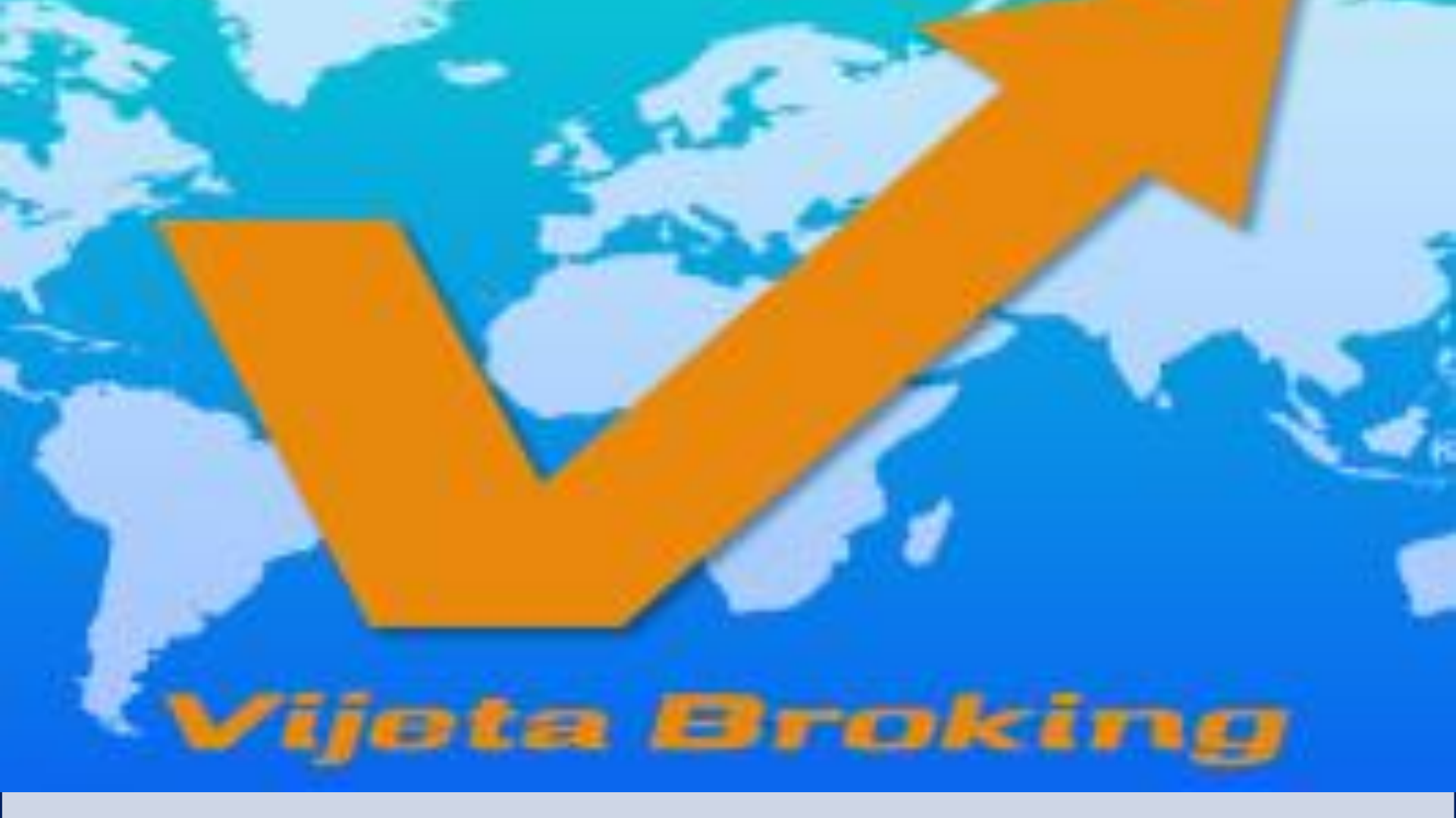

VIJETA BROKING INDIA PVT. LTD. MOBILE APP FASTER, SIMPLE, USER FRIENDLY TRADING PLATFORM

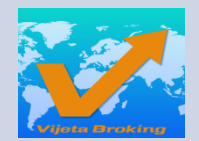

#### **PASSWORD POLICY**

- On Login Page UserID / Password & Verification Code Ask.
- User Need To Change Both Login Password & Verification Code For First Time Login. Insert Default password as abcd1234 & verification code as 1111 to reset your desired password to get Logged in, Password & Verification Code Both Will Be Common For Mobile Applications.

For Login Password Minimum 6 & Maximum 12 Characters Allowed Which Is Alpha-Numeric Combination.

- UserID & Password Cannot Be Same.
- Last 7 Used Login Password Will Not Be Allowed.
- Verification Code Will Be 4 Digit Numeric Between 1 To 9. Will Not Be Start With 0.

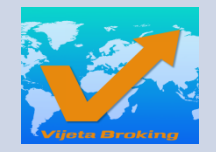

| LOGIN SCREEN                                                                                                    |                        |                      |
|----------------------------------------------------------------------------------------------------|------------------------|----------------------|
|                                                                                                    | Setting                |                      |
| 1                                                                                                    | Vijeta Sm              | nart Trade           |
| I see a second second second second second second second second second second second second second second second | Sign in to             | continue             |
| Login Screen Have UserName , Password And<br>Verification Code Option                                            | <br>USERNAME<br>þelooi |                      |
|                                                                                                    | <br>PASSWORD           | 6                    |
|                                                                                                    | ******                 | Ċ,                   |
|                                                                                                    | VERIFICATION           |                      |
|                                                                                                    | 8562                   | Ø                    |
|                                                                                                    | Sig                    | n In                 |
|                                                                                                    | <br>Forgot Password?   | Forgot Verification? |
| Forget password will help to generate new<br>password                                                            | <br><u>Open an</u>     | account?             |
|                                                                                                    |                        |                      |

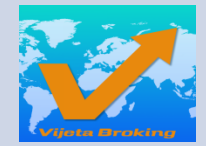

# PRICE VIEW & PRICE VIEW OPTIONS By Click On Sub Menu Option Of Price View User Having Choice Of Create New Price View, Add Script, Index View, Customized Settings For His Price View.

User Can Simply Manage Multiple Price View By Click On Dropdown Box

|                         |          |               | + 🔟                  |
|-------------------------|----------|---------------|----------------------|
| NIFTY                   |          | SENSE         | <b>x</b> -           |
| 16,366.05 -50.30        |          | 54,936.97     | 170.37               |
| Symbol                  | Bid      | Ask           | %                    |
|                         | Qty      | Qty           | Change               |
| ADANIPORTS EQ NEE       | 728.70   | 729.00        | <mark>-0.80%</mark>  |
|                         | 98       | 19            | -5.85                |
| APOLLOHOSP EQ INSE      | 3582.80  | 3584.95       | <mark>-0.75%</mark>  |
|                         | 48       | 8             | -26.95               |
| ASIANPAINT EQ NSE       | 2713.00  | 2713.35       | <mark>-1.14%</mark>  |
|                         | 1        | 91            | -31.35               |
| AXISBANK EQ NSE         | 669.50   | 669.60        | +0.56%               |
|                         | 255      | 56            | +3.75                |
| BAJAJ-AUTO EQ NSE       | 3808.15  | 3809.45       | - <mark>0.65%</mark> |
|                         | 8        | 22            | -25.05               |
| BAJAJFINSV EQ INSE      | 12322.90 | 12329.40      | <mark>-0.13%</mark>  |
|                         | 2        | 11            | -15.70               |
| BAJFINANCE EQ NSE       | 5827.30  | 5829.35       | <mark>-0.87%</mark>  |
|                         | 3        | 24            | -51.30               |
| BHARTIARTL EQ NSE       | 679.50   | 679.60        | - <mark>0.83%</mark> |
|                         | 1004     | 546           | -5.70                |
| BPCL EQ NSE             | 321.40   | 321.45        | +0.37%               |
|                         | 770      | 1281          | +1.20                |
| BRITANNIA EQ NSE        | 3325.60  | 3327.50       | - <mark>1.65%</mark> |
|                         | 28       | 13            | -55.95               |
| CIPLA EQ NSE            | 964.30   | 964.80        | <mark>-0.87%</mark>  |
|                         | 3        | 200           | -8.45                |
| E →                     | Holdings | DDD           | Q                    |
| Price View Transactions |          | Market Movers | Search               |

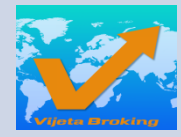

#### PRICE VIEW SUB MENU OPTION & PRICE VIEW SETTINGS

|                                                                                                    |                                                                                                    | < Sei                                                                            | ungs                  |
|----------------------------------------------------------------------------------------------------|----------------------------------------------------------------------------------------------------|----------------------------------------------------------------------------------|-----------------------|
|                                                                                                    |                                                                                                    | PriceView                                                                        | Notifications         |
| First 2 Or 3 Columns Will Display In Price View<br>Apart From Set By User<br>& Row Selection Option also Has Been Provided. | 9                                                                                                    | Layout<br>3 columns x 2 rows<br>Color on Change<br>Background<br>Line Spacing: 3 | ▼<br>▼<br>Line Border |
|                                                                                                    |                                                                                                    | Re-order columns as desire                                                       | ed                    |
| User Also Having Options Of Which Columns To Be                                                                             | and the second second s | Bid                                                                              |                       |
| Displayed In Price View , By Simply Hold & Drag                                                                             |                                                                                                    | %                                                                                |                       |
| Drop User Can Manage Columns Short Order.                                                                                   |                                                                                                    | LTP                                                                              |                       |
|                                                                                                    | I                                                                                                    | Volume                                                                           |                       |
|                                                                                                    |                                                                                                    | Exch                                                                             |                       |
|                                                                                                    |                                                                                                    | Change                                                                           |                       |
|                                                                                                    |                                                                                                    | %C-1M                                                                            |                       |
|                                                                                                    |                                                                                                    |                                                                                  | Done                  |
|                                                                                                    |                                                                                                    |                                                                                  |                       |

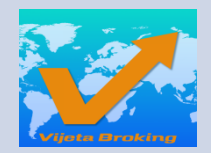

### **INDEX VIEW OPTIONS**

| Ξ               | NIFTY             |                            | ×                          | + 🗇                            |    |
|-----------------|-------------------|----------------------------|----------------------------|--------------------------------|----|
| NI<br>17,144.00 | FTY<br>+105.60    | 5                          | SENSE<br>7,202.24 +        | :X<br>-382.85                  |    |
| Symbol          |                   | Bid<br>Qty                 | Ask<br>Qty                 | %<br>Change                    | ١. |
| ADANIPORTS      | EQ NSE            | <mark>887.05</mark><br>481 | <mark>887.20</mark><br>399 | <mark>-0.01%</mark><br>-0.10   |    |
| APOLLOHOSF      | PEQ NSE           | 4536.95<br>1               | <b>4538.70</b><br>11       | +0.31%<br>+13.95               |    |
| ASIANPAINT      | EQ NSE            | 3228.45<br>1               | <b>3229.85</b><br>6        | +2.59%<br>+81.60               |    |
| AXISBANK EC     | NSE               | 768.50<br>3602             | 768.55<br>15               | +0.34%<br>+2.60                |    |
| BAJAJ-AUTO      | EQ NSE            | 3850.50<br>5               | 3850.65<br>1               | - <mark>1.41%</mark><br>-54.95 |    |
| BAJAJFINSV      | EQ NSE            | <b>14719.50</b><br>12      | 14725.00<br>55             | <mark>-0.68%</mark><br>-101.40 |    |
| BAJFINANCE      | EQ NSE            | 6630.95<br>1               | 6631.90<br>2               | - <mark>1.24%</mark><br>-83.05 |    |
| BHARTIARTL      | EQ NSE            | 750.05<br>177              | 750.15<br>854              | - <mark>0.33%</mark><br>-2.45  |    |
| BPCL EQ NSE     |                   | 367.50<br>1160             | 367.65<br>179              | +0.31%<br>+1.15                |    |
| BRITANNIA E     | Q NSE             | 3332.50<br>15              | 3334.35<br>13              | - <mark>0.17%</mark><br>-5.75  |    |
| CIPLA EQ NSE    |                   | 978.95                     | 979.00                     | +0.13%                         |    |
| E<br>Price View | →<br>Transactions | Holdings                   | ۵۵<br>Market Movers        | Q                              |    |

By Click On Index View User [+] Can Simply Add Any Of Index Related Scrip As Price View. Also Co-Related Index Will By Default Display At Top Row Of Price View.

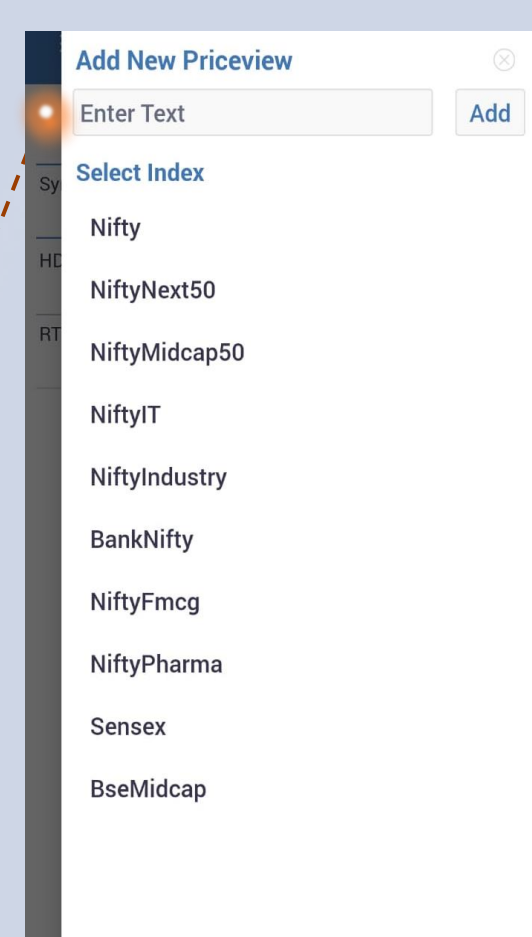

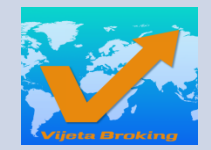

## **ADD & REMOVE SCRIPT OPTIONS**

| $\equiv$ Price Vi | iew               |                       | :                     |                                   |    | Ξ          | RECENT           | SEARCH         |        |        |
|-------------------|-------------------|-----------------------|-----------------------|-----------------------------------|----|------------|------------------|----------------|--------|--------|
| NIFTY             |                   |                       | •                     |                                   | J  | EQUITIES   | DERIVATIVES      | CURRENCY       | СОМ    | моріт  |
|                   |                   |                       |                       |                                   |    | tatapow    |                  |                |        |        |
| Symbol            | LTP<br><i>LTQ</i> | Bid<br><i>Qty</i>     | Ask<br>Qty            | User Friendly buy sell option on  | 1  | TATAPOWE   | RBL              | NSE            | Quote  | +      |
| ACC EQ            | 1412.00<br>15     | 1411.50<br>902        | 1412.00<br>75         | click of script. Search available |    | TATAPOWE   | R EQ             | NSE            | Quote  | +      |
| ADANIPORTS EQ     | 321.50<br>26      | 321.45<br><i>11</i> 9 | 321.50<br><i>1520</i> | to load new script                |    | TATAPOWE   | R A              | BSE            | Quote  | +      |
| AMBUJACEM EQ      | 236.50<br>80      | 236.45<br>279         | 236.50<br>906         | 4<br> <br>                        |    |            |                  |                |        |        |
| ASIANPAINT EQ     | 1068.00<br>10     | <b>1058.00</b><br>471 | 1068.05<br>19         | By Swipe Right to Left On Any     |    |            |                  |                |        |        |
| AUROPHARMA EQ     | 693.70<br>8       | 693.65<br><i>41</i>   | 693.70<br>183         | Price View.                       | i. |            | <b>`</b>         |                |        |        |
| AXISBANK EQ       | BUY               | SELL                  | Î                     |                                   |    |            |                  |                |        |        |
| BAJAJ-AUTO EQ     | 2901.10<br>14     | 2901.10<br>16         | 2901.55<br>17         |                                   |    |            |                  |                |        |        |
| BANKBARODA EQ     | 162.95            | 162.90                | 162.95                |                                   |    |            |                  |                |        |        |
|                   | 72                | 428                   | 2713                  |                                   |    |            |                  |                |        |        |
| BHARTIARTL EQ     | 346.35            | 346.30                | 346.35                |                                   |    |            |                  |                |        |        |
|                   | 160.45            | 160.40                | 160 50                |                                   |    |            |                  | ×              |        |        |
| DHEL EQ           | 41                | 6393                  | 126                   |                                   |    |            |                  |                |        |        |
| BOSCHLTD EQ       | 23131.95          | 23112.10              | 23130.95              |                                   |    |            |                  |                | _      | 2      |
|                   | 1                 | 2                     | 2                     |                                   |    |            |                  |                |        | Q      |
|                   |                   |                       |                       |                                   |    | Frice view | Hansactions Hold | ungs Market Mo | Mels S | search |

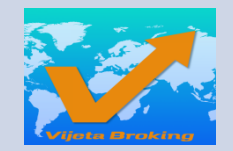

# BEST 5 & ORDER ENTRY

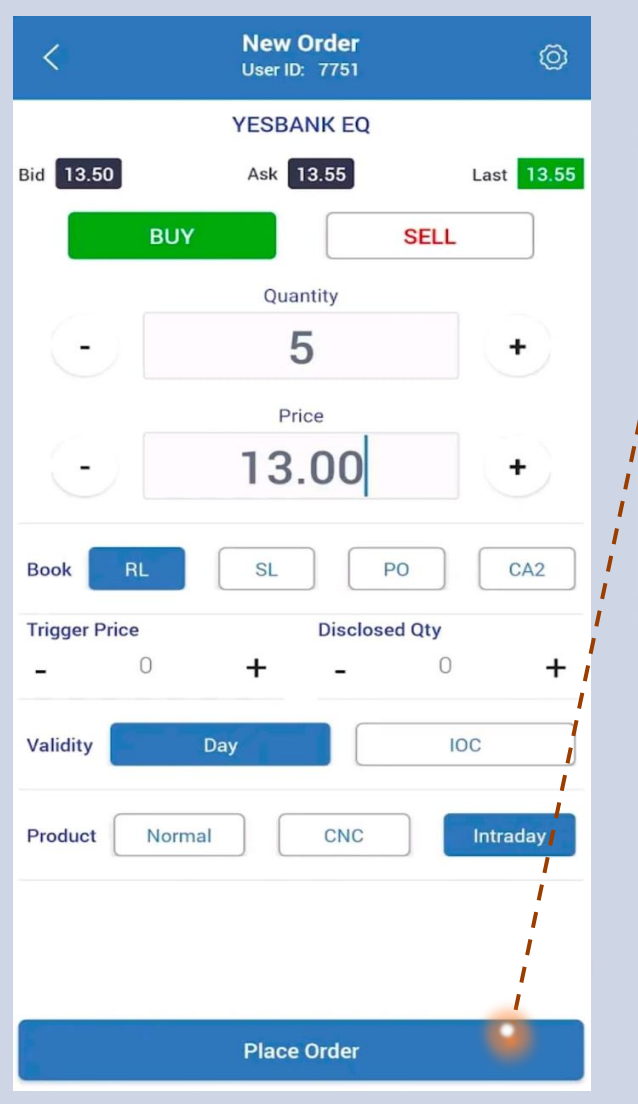

By Tap (Click) On Any Script In Price View Best Five Window Will Open Which Has Complete Details For Trader .

User Can Place New Order By Click On Script With Best 5 Window.

|       | TC   | S EQ |     |     |           |        |
|-------|------|------|-----|-----|-----------|--------|
| ٦     | ΓΑΤΑ | CONS | ULT | AN  | CY SERV L | .т     |
|       | 1    | 2480 | .25 |     | 2481.00   | 221    |
| 1     | 2    | 2480 | .20 |     | 2481.25   | 250    |
| 1     | 10   | 2480 | .15 |     | 2481.40   | 20     |
|       | 16   | 2480 | .00 |     | 2481.45   | 17     |
|       | 5    | 2479 | .90 |     | 2481.50   | 688    |
| 874   | 123  |      |     |     |           | 104836 |
| ±Rs   | 0.2  | 5    | Ope | en  | 2482.00   |        |
| %     | 0.0  | 1 %  | Hig | h   | 2492.00   |        |
| LTQ   | 1    |      | Lov | V   | 2465.00   |        |
| LTP   | 248  | 0.25 | Clo | se  | 2480.00   |        |
| LTT   | 1:1  | 1:40 | DPI | R-H | 2728.00   |        |
| ATP   | 247  | 9.49 | DPI | R-L | 2232.00   |        |
| Vol   | 124  | 1849 | 52\ | NΗ  | 0.00      |        |
| Lakhs | 307  | .92  | 521 | VL  | 0.00      |        |
| FV    | 1.0  | D    | ISI | N   | INE467B0  | 01029  |
| Lot   | 1    |      | Qty |     |           |        |
| Tick  | 0.0  | 5    | MT  | Μ   |           |        |
| 11    |      |      |     |     |           |        |

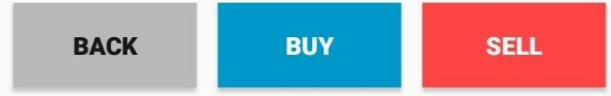

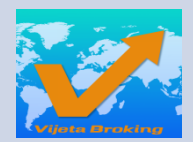

iΞ

**Price View** 

# **ORDER BOOK / TRADE BOOK**

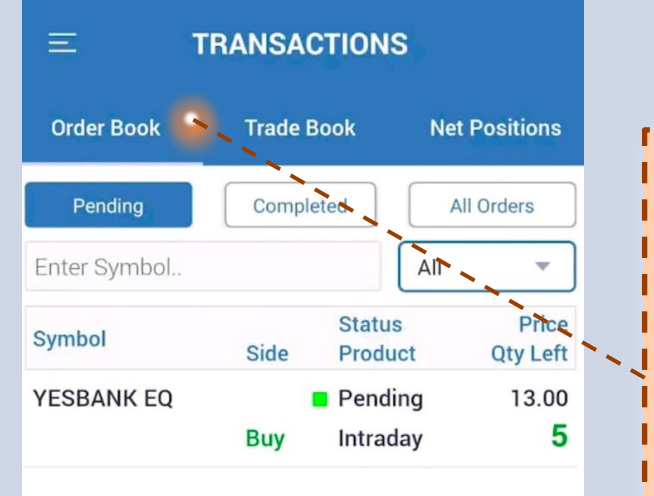

Order Book And Trade Book Separate Window Management System is Provided Where Client Has Easy Filter Options To View Records.

| Order Book   | Trade Book | Net F | Positions |  |
|--------------|------------|-------|-----------|--|
| Enter Symbol |            | All   | ~         |  |
| Symbol       | Side       |       | Price     |  |
| Symbol       | Product    |       | Qty       |  |

Ξ

**Price View** 

≓

Transactions

Ô

Holdings

Q

Search

000

Market Movers

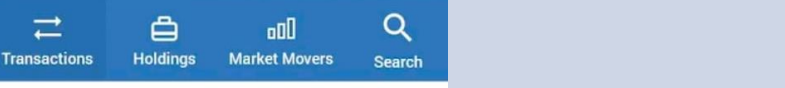

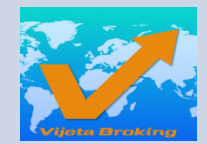

# **NET POSITION / HOLDING REPORT**

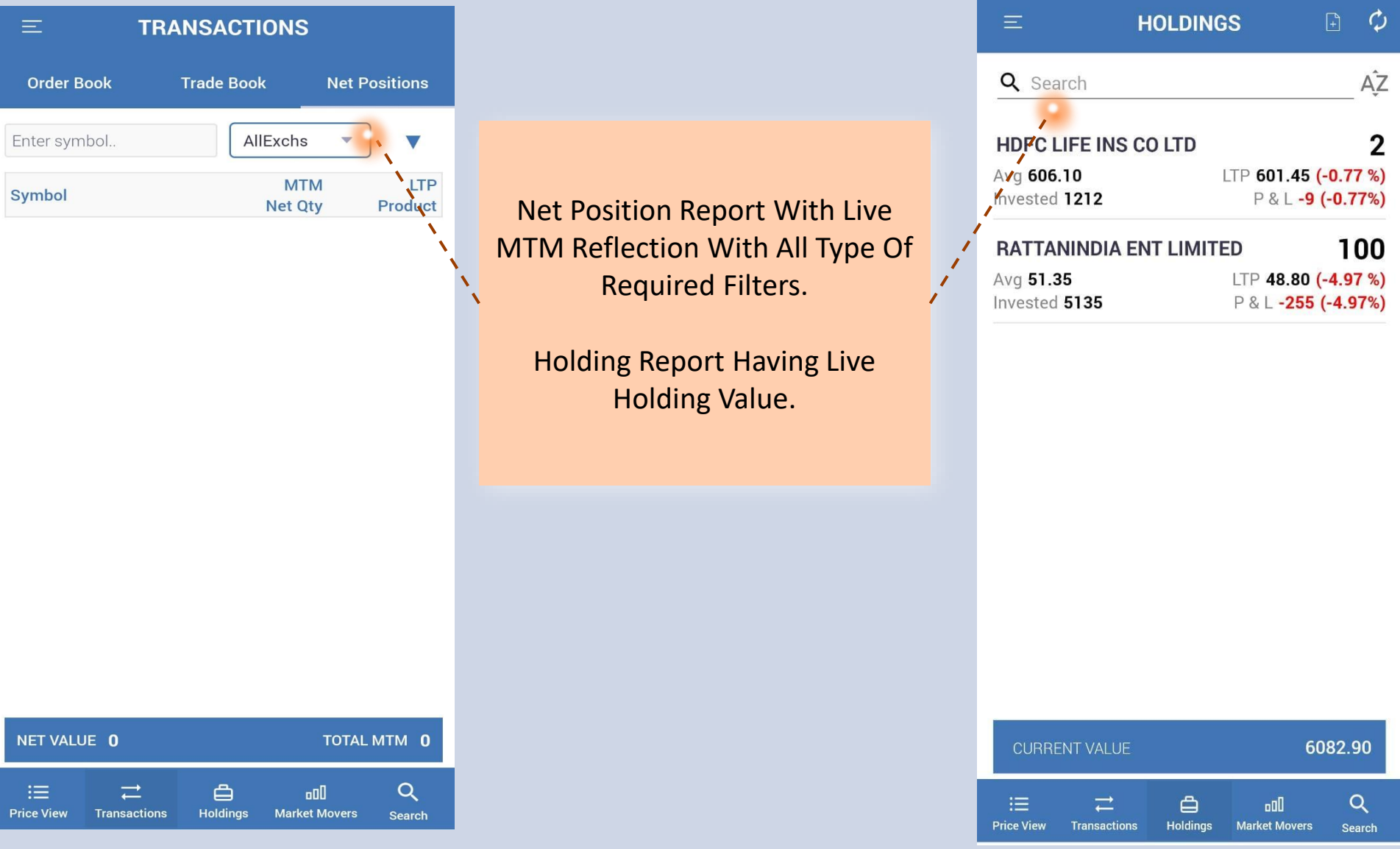

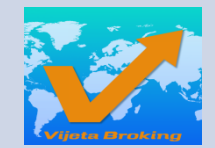

## **MOST ACTIVE / TOP GAINER - LOSER**

Market Mover Option Provided Where Client Can Easily Filter Top Gainers / Losers, Most Active Scripts By Value/Volume.

| ≡ MARKET MOVERS |              |                |                |  |  |  |
|-----------------|--------------|----------------|----------------|--|--|--|
| Top Gainers     | Top Losers   | Active by V    | olume Active I |  |  |  |
| Top Gainers     |              |                | ۴ŀ             |  |  |  |
| Symbol          |              | Price          | Change         |  |  |  |
| Update Time     |              | Volume         | %              |  |  |  |
| MRPL EQ         |              | 108.60         | <b>18.10</b>   |  |  |  |
| NSE at 15:50:20 |              | 49280160       | 20.0%          |  |  |  |
| TREEHOUSE E     | Q            | 11.25          | <b>1.85</b>    |  |  |  |
| NSE at 15:50:20 |              | 442863         | 19.7%          |  |  |  |
| NOIDATOLL EC    | 2            | 8.25           | <b>1.35</b>    |  |  |  |
| NSE at 15:50:20 |              | 4241733        | 19.6%          |  |  |  |
| <b>NDTV EQ</b>  | i            | 204.95         | <b>26.45</b>   |  |  |  |
| NSE at 15:50:20 |              | 2980115        | 14.8%          |  |  |  |
| ABAN EQ         | i i          | 56.00          | <b>7.00</b>    |  |  |  |
| NSE at 15:50:20 |              | 2848891        | 14.3%          |  |  |  |
| CHENNPETRO      | EQ           | 365.75         | <b>44.65</b>   |  |  |  |
| NSE at 15:50:20 |              | 18379552       | 13.9%          |  |  |  |
| COFFEEDAY E     | Q            | 53.10          | <b>4.90</b>    |  |  |  |
| NSE at 15:50:20 |              | 7667042        | 10.2%          |  |  |  |
| GLOBAL EQ       | 1            | 116.45         | <b>10.50</b>   |  |  |  |
| NSE at 15:50:20 |              | 143531         | 9.9%           |  |  |  |
| SPAL EQ         |              | 374.20         | <b>33.50</b>   |  |  |  |
| NSE at 15:50:20 |              | 654900         | 9.8%           |  |  |  |
| :三              | , →          | Didings Market | I Q            |  |  |  |
| Price View Tra  | nsactions He |                | Movers Search  |  |  |  |

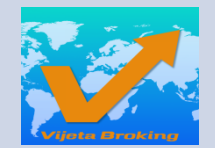

## **Messages & User Information**

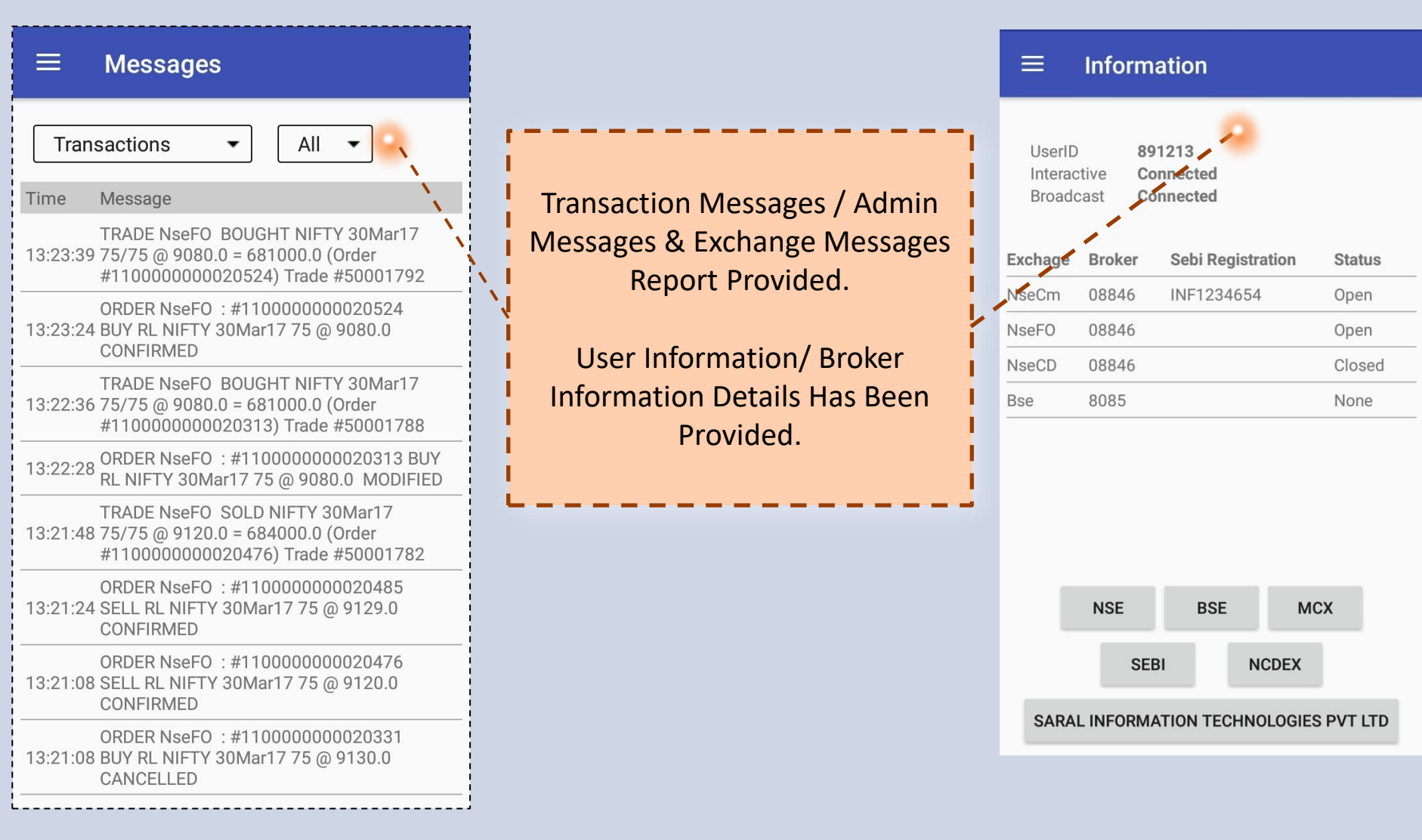

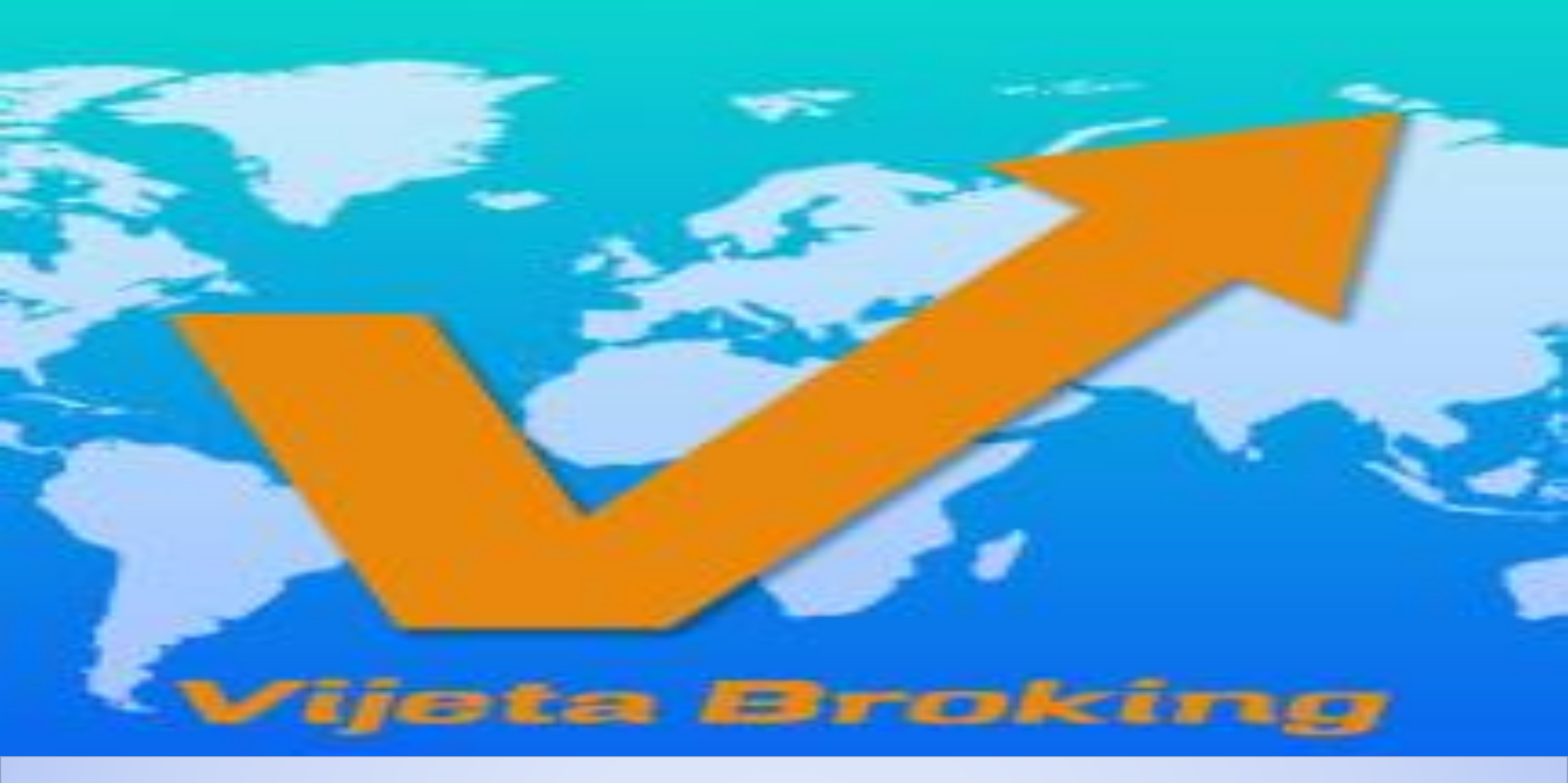

VIJETA BROKING INDIA PRIVATE LIMITED

**Contact No. : 022-42023312** 

**Email id : help@vijetabroking.com**